# RENAISSANCE

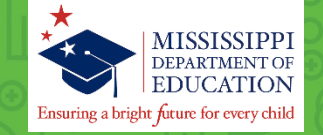

## Aplicación de la prueba Kindergarten Readiness de forma remota Guía para las familias

Gracias por apoyar a su hijo o hija a completar su prueba Kindergarten Readiness. Para presentar la prueba, el estudiante necesitará tener acceso a una computadora o tableta (de 7 pulgadas o más grande) y necesitará audífonos o bocinas.

Antes de la prueba, asegúrense de tener la siguiente información de su escuela:

- Portal a la prueba Kindergarten Readiness
- Nombre de usuario y contraseña del estudiante
- Contraseña de monitor (si es necesario)

#### Tres pasos sencillos para monitorear la prueba

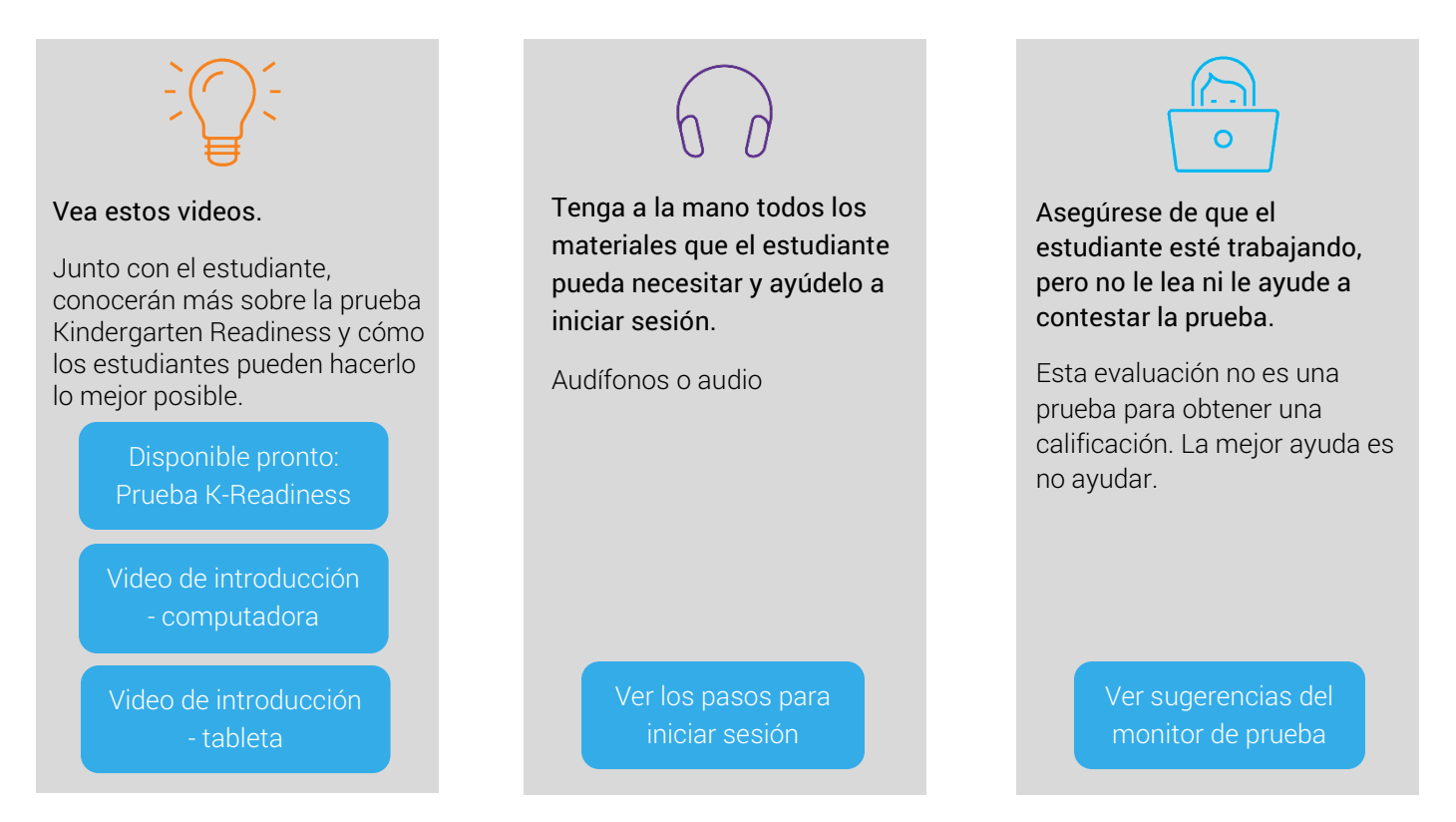

Cuando los maestros(as) y los monitores siguen los mismos procedimientos antes, durante y después de las evaluaciones, ayudan a asegurar que los resultados de la prueba sean una representación verdadera de lo que el estudiante sabe. La información en las siguientes páginas de esta guía lo ayudará a prepararse y monitorear la prueba del estudiante de manera efectiva.

#### Sobre la prueba

Esta prueba ayuda a los maestros(as) a comprender mejor lo que los estudiantes saben y pueden hacer en las áreas de lectura temprana. A medida que el estudiante va contestando la prueba, el programa selecciona los ítems en función de las respuestas del estudiante. Si el estudiante responde correctamente, el siguiente ítem será más difícil. Si responde incorrectamente, el siguiente ítem será menos difícil. Al ajustar la dificultad de los ítems a lo que los estudiantes demuestran que pueden o no pueden hacer, la prueba se convierte en una forma precisa de ayudar a los maestros(as) a identificar las destrezas que los estudiantes están listos para aprender. Los maestros(as) usan esta información para guiar su enseñanza.

La prueba se aplica a estudiantes en los grados pre-K a 3 (lectores principiantes que aún no leen de forma independiente o que necesitan evaluar sus destrezas de lectura temprana). Se compone de 27 ítems y, por lo general, el estudiante tarda menos de 15 minutos en terminar una prueba.

#### La función del adulto en casa

La función del monitor es asegurarse de que el estudiante haga su mejor esfuerzo sin ayuda. Esta evaluación no es una prueba para obtener una calificación. Se utiliza para que los maestros(as) sepan cómo enseñar mejor al estudiante.

El monitor puede ayudar al estudiante a iniciar sesión y a seleccionar la evaluación correcta, pero no debe brindar ayuda una vez que la prueba comienza. Los monitores no deben leer las preguntas o las opciones de respuesta al estudiante ni apoyarlo de ninguna otra manera. Si al estudiante se le dificulta un ítem, aliéntelo a elegir la respuesta que considere mejor y que avance a la siguiente pregunta.

No se permiten otros materiales adicionales a audífonos a menos que se hayan comentado algunas adecuaciones con el maestro(a) del estudiante.

#### Antes de la prueba

- Asegúrese de tener la siguiente información de su escuela: el portal de la prueba Kindergarten Readiness, el nombre de usuario y la contraseña del estudiante, la contraseña de monitor (si aplica).
- Programe tiempo suficiente para la prueba, de forma que el estudiante no se sienta presionado.
- Asegúrese de estar en un área silenciosa y libre de distracciones.
- Compruebe que el audio de la computadora esté configurado correctamente y tenga audífonos disponibles.
- El día anterior a la evaluación, comparta el video de introducción con quienes vayan a presentar la prueba. Seleccione el video que coincida con el dispositivo en el que se presentará la prueba.
  - o Usar un teclado, mouse o trackpad
  - o Usar una tableta
- Comente con el estudiante la importancia de dar lo mejor de sí mismo para que sus maestros(a) sepan cómo ayudar mejor a sus alumnos y alumnas en clase.

### Pasos para inicio de sesión

| 1. Abra un navegador de internet e ingrese al portal de la prueba Kindergarte    | CN Kindergarten Readiness                                                                   |
|----------------------------------------------------------------------------------|---------------------------------------------------------------------------------------------|
| 2 Mire el pase de autorización del estudiante                                    | Ensuring a bright first for every child                                                     |
| 2. Ingrada al púmero MCIS de puevo dígitos                                       |                                                                                             |
| <ol> <li>Ingrese la facha da pacincienta del actudienta.</li> </ol>              | Student Login                                                                               |
| 4. Ingrese la fecha de la divinistra der estudiante.                             | otadont Login                                                                               |
| 5. Ingrese el codigo del administrador de la prueba.                             | MSIS Number or Temporary Student ID<br>Enteryour9-digit MSIS number or Temporary Student (D |
| 6. Luego, naga ciic en <u>Login</u> .                                            | Including leading zeroes.                                                                   |
|                                                                                  | Date of Birth                                                                               |
|                                                                                  | Test Administrator Code                                                                     |
|                                                                                  |                                                                                             |
|                                                                                  | Login Cancel                                                                                |
| Confirme que la cuenta que aparece es correcta para el estudiante y haga         | MINNAPPE Student                                                                            |
| clic en Yes.                                                                     |                                                                                             |
|                                                                                  | Confirm your account.                                                                       |
|                                                                                  | If this account is yours, press the "Yes" button below to continue.                         |
|                                                                                  | Name: John T Tyler                                                                          |
|                                                                                  | Grade: K                                                                                    |
|                                                                                  | <u>to</u>                                                                                   |
| Después de haberle leído las instrucciones de la prueba al estudiante v que el e | studiante esté                                                                              |
| listo para comenzar la prueba, haga clic en el ícono de Star Early Literacy.     |                                                                                             |
|                                                                                  |                                                                                             |
|                                                                                  | Star Early                                                                                  |
|                                                                                  | Literacy                                                                                    |
|                                                                                  |                                                                                             |